## さぎんアプリ登録・らくらくe投信ご利用方法のご案内 STEP 1

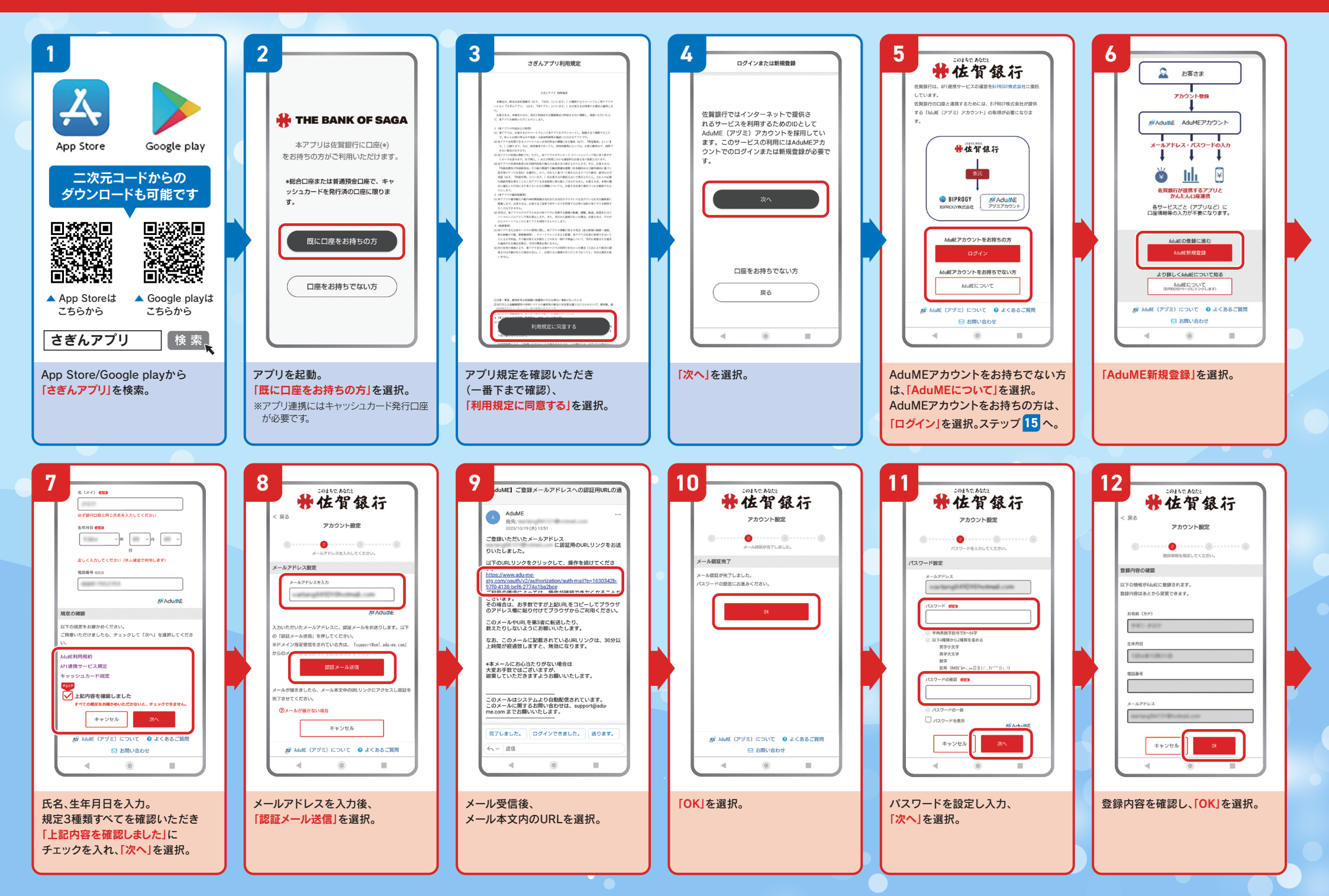

## さぎんアプリ登録・らくらくe投信ご利用方法のご案内 STEP 2

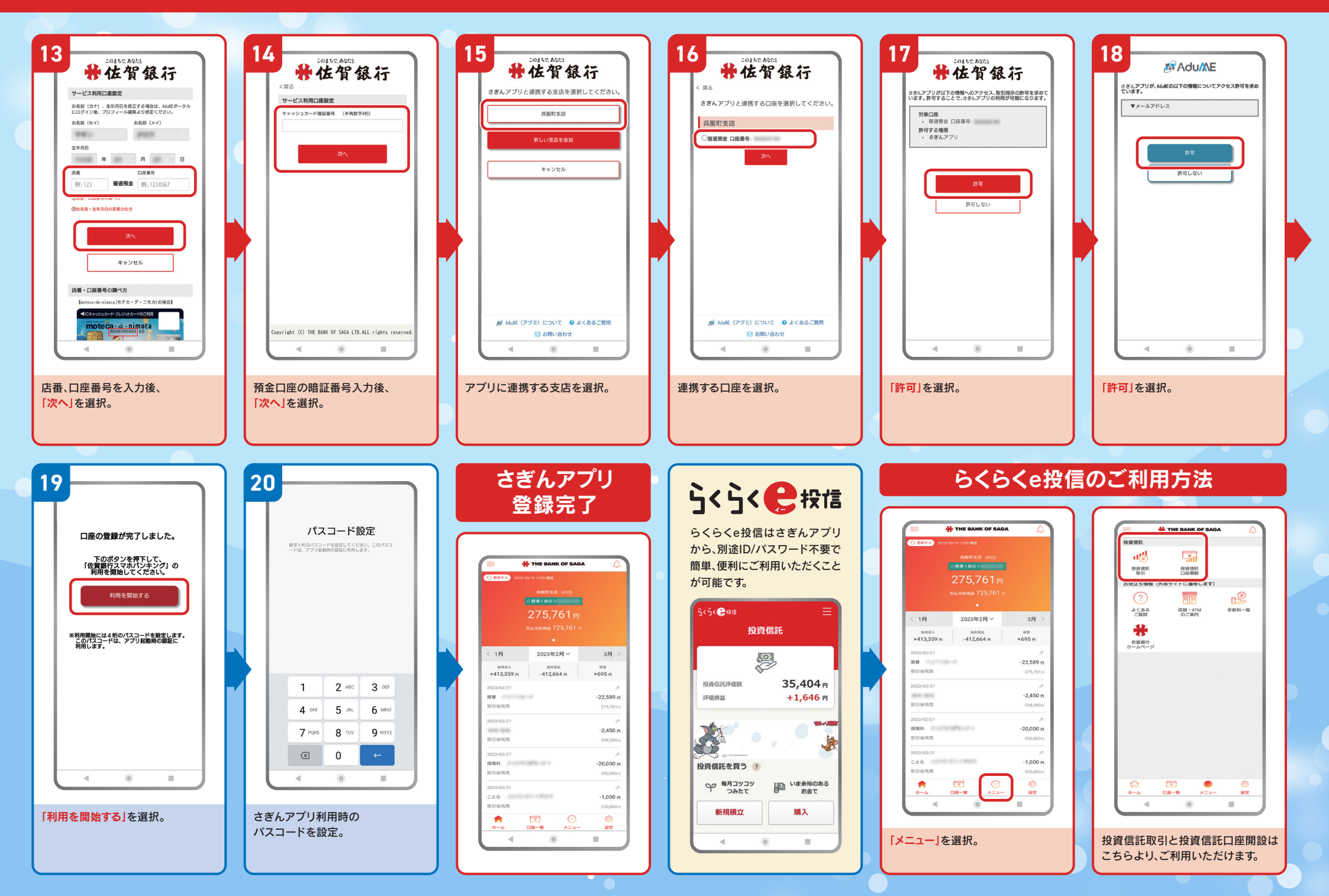